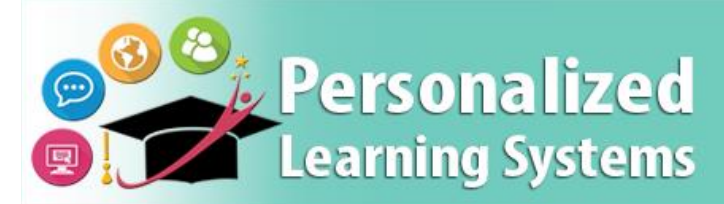

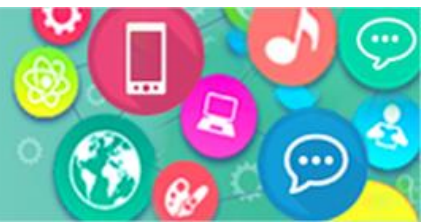

## Schoology: Vinculando el Portal para Padres con Schoology

### PROPÓSITO

#### ¿POR QUÉ DEBO HACER ESTO?

Si estos pasos no se completan, los padres sólo tendrán acceso a los datos del Portal para Padres, pero no tendrán acceso a Schoology. Estos pasos son necesarios para activar la cuenta de Schoology para padres.

#### ANTES DE COMENZAR

- Los padres deben tener una cuenta de Portal para Padres válida.
- Los siguientes pasos deben ser completados a través de una computadora.

#### **INICIAR SESIÓN**

Ingrese al LMS / Schoology a través de <u>https://parentportal.lausd.net</u>.

#### RECORDATORIO

A los padres se les otorga una cuenta de Schoology a través de su cuenta del Portal para Padres. El nombre de usuario y la contraseña utilizados para el Portal para Padre serán los mismos para la cuenta de Schoology.

### PROCEDIMIENTO

Paso 1 Inscríbase para una cuenta del Portal para Padres de LAUSD. (<u>http://bit.ly/ParentPortalRegSP</u>)

Paso 2 Añade sus estudiantes a su cuenta. (<u>http://bit.ly/ParentPortallinkingSP</u>)

**Paso 3** Haga clic en el nombre del estudiante.

| Agregar estudiantes      |                                               |                    |       |          |  |
|--------------------------|-----------------------------------------------|--------------------|-------|----------|--|
| Nombre del<br>Estudiante | Número de<br>Identificación<br>del Estudiante | Escuela            | Grado | Eliminar |  |
| ESTUDIANTE UNO           | 000000F000                                    | Avenue Elementary  | 1     | Eliminar |  |
| ESTUDIANTE DOS           | 000000M000                                    | Valley Academy     | 6     | Eliminar |  |
| ESTUDIANTE TRES          | 000000F000                                    | Los Angeles Magnet | 17    | Eliminar |  |

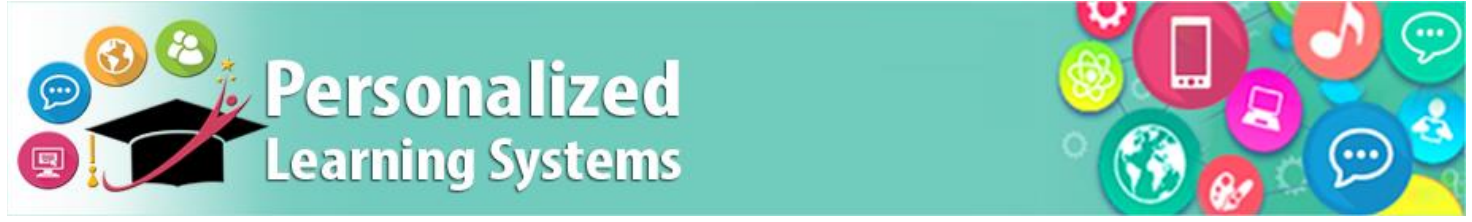

# Schoology: Vinculando el Portal para Padres con Schoology

#### Paso 4 Seleccione el botón verde para las Calificaciones y deberes

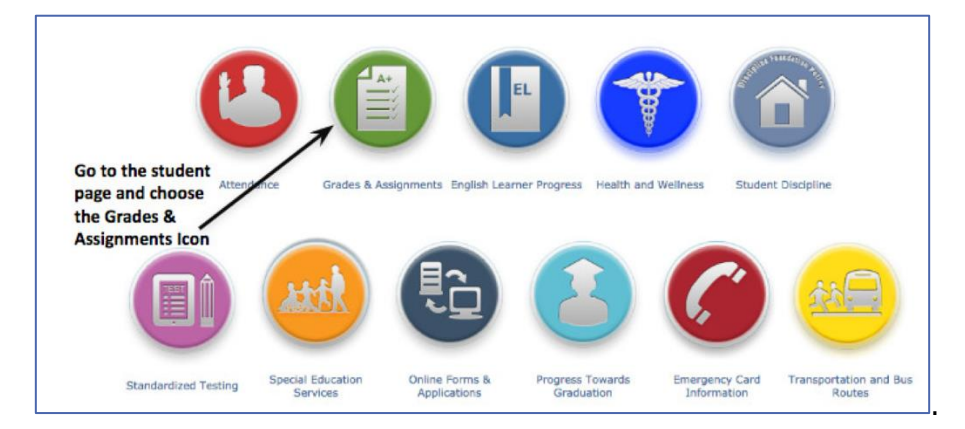

Paso 5 Haga clic en el nombre de uno de los cursos.

|             |        |      |            |                | Click the nam<br>any course |       |
|-------------|--------|------|------------|----------------|-----------------------------|-------|
| School      | Period | Room | Instructor | Course Name    | Absence                     | Tardy |
| SENIOR HIGH | 1      | 8    | @lausd.net | H ECONOMICS    | K 4                         | 0     |
| SENIOR HIGH | 2      | 5    | @lausd.net | MODERN LIT     | 4                           | 0     |
| SENIOR HIGH | 3      | 7    | @LAUSD.NET | CONSTRUCTION/1 | 4                           | o     |
| SENIOR HIGH | 4      | 13   | @lausd.net | PRECALC B      | 4                           | 0     |
| SENIOR HIGH | 5      | 24   | @lausd.net | CERAMICS 1B    | 4                           | 0     |
| SENIOR HIGH | 6      | 23   | @lausd.net | GEOG A         | 4                           | 0     |

**Paso 6** Se les pedirá a los padres que ingresen su nombre de usuario y contraseña (esto es una acción de una sola vez).

Una vez hecho esto, la cuenta de padres de Schoology se activará y estará lista para usarse. Los padres podrán acceder a Schoology a través del Portal para Padres o a través de la aplicación móvil Schoology en un teléfono o tableta.